# 2024

# SISTEM KEWANGAN PUTRA FINANCE : PENYEDIAAN TRANSAKSI YANG DITOLAK (REJECT)

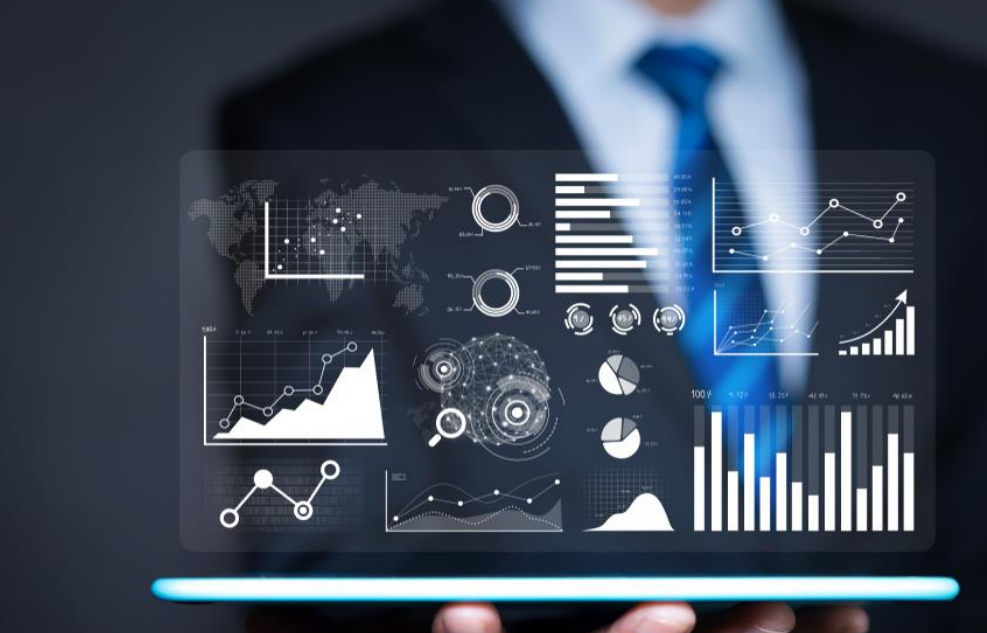

PEJABAT BURSAR UNIVERSITI PUTRA MALAYSIA

#### CARA MENYEDIAKAN SEMULA TRANSAKSI YANG DITOLAK (REJECT)

SEBAGAI CONTOH, PESANAN BELIAN YANG DITOLAK OLEH PEJABAT BURSAR UNTUK TINDAKAN KEMASKINI OLEH PTJ.

✓ TERIMA NOTIFIKASI EMEL DARIPADA PUTRA FINANCE BERKENAAN PENOLAKAN TRANSAKSI

#### A1i) LOGIN SISTEM KEWANGAN PUTRA FINANCE SEBAGAI PEMOHON

1) PILIH **BRANCH (PTJ)** YANG INGIN DIPROSES. PERLU PASTIKAN PEMILIHAN *BRANCH (PTJ)* YANG TEPAT BAGI MEMASTIKAN BAJET DITOLAK DARI *BRANCH (PTJ)* YANG BETUL.

|            |                                         | · · ·      |                              |
|------------|-----------------------------------------|------------|------------------------------|
| KOD BRANCH | MAKSUD PERUNTUKAN                       | KOD BRANCH | MAKSUD PERUNTUKAN            |
| S01        | MENGURUS                                | S05        | AMANAH (61XXX, 62XXX)        |
| S02        | KOLEJ KEDIAMAN                          | S06        | AMANAH (68XXX)               |
| S03        | PENYELIDIKAN (5XXXX,9XXXXX,63XXX,67XXX) | S08        | AMANAH (64XXX, 65XXX, 66XXX) |
| S04        | PEMBANGUNAN (7XXXX)                     | S10        | AMANAH PELAJAR               |

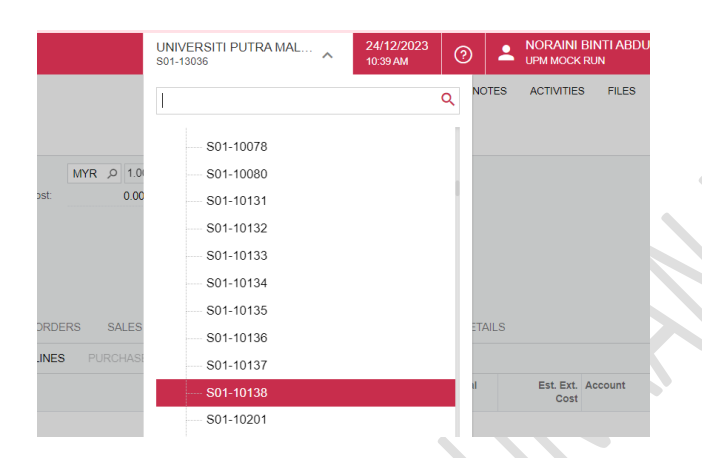

#### 2) PILIH MODUL PURCHASING

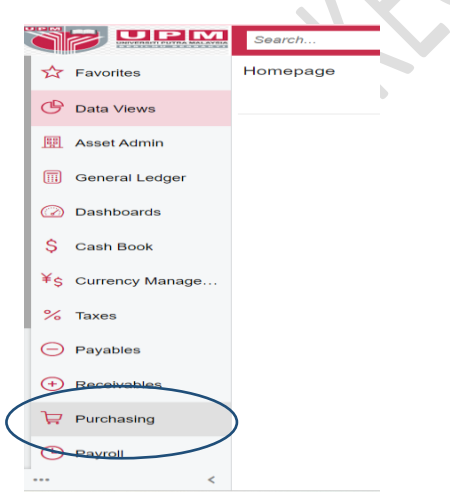

## 3) DI **DATA ENTRY > PILIH PURCHASE ORDER**- KLIK KANAN DAN TEKAN *OPEN IN NEW TAB* UNTUK BUKA DI TAB BAHARU

| Favorites      | Purch                                                                               | nasing                                                                                                    |                                                               |                                                                                                    |                                                                                                    |                                                                                                    |                                                                                                    |                                                                                                    |                                                                                                    | Д                                             | ŝ                                                            | ×                                                                                                    |
|----------------|-------------------------------------------------------------------------------------|----------------------------------------------------------------------------------------------------|---------------------------------------------------------------|----------------------------------------------------------------------------------------------------|----------------------------------------------------------------------------------------------------|----------------------------------------------------------------------------------------------------|----------------------------------------------------------------------------------------------------|----------------------------------------------------------------------------------------------------|----------------------------------------------------------------------------------------------------|-----------------------------------------------|--------------------------------------------------------------|----------------------------------------------------------------------------------------------------|
| Data Views     |                                                                                     | lew<br>Purchase                                                                                                    | Rew<br>Purchase                                               | Å                                                                                                    | New<br>Purchase                                                                                                    | + Ne<br>Ve                                                                                                    | w<br>ndor                                                                                                    |                                                                                                    |                                                                                                    |                                               |                                                              |                                                                                                    |
| Asset Admin    |                                                                                     | Jidei                                                                                                    | Receipt                                                       |                                                                                                    | Request                                                                                                    |                                                                                                    |                                                                                                    |                                                                                                    |                                                                                                    |                                               |                                                              |                                                                                                    |
|                | Data E                                                                              | ntry                                                                                                    |                                                               | Stan                                                                                                    | dard Repor                                                                                                    | ts                                                                                                    |                                                                                                    | Setup                                                                                                    | Document Formats                                                                                                    |                                               |                                                              |                                                                                                    |
| General Ledger | Requisit                                                                            | tions                                                                                                    |                                                               | Purch                                                                                                    | ase Order Su                                                                                                    | mmary                                                                                                    |                                                                                                    | Vendor Contract                                                                                                    | Item Request                                                                                                    |                                               |                                                              |                                                                                                    |
| Dashboarda     | ☆ Purchas                                                                           | e Orders                                                                                                    | HNEW                                                          | Purch                                                                                                    | ase Order De                                                                                                    | tails by Ven                                                                                                    | dor                                                                                                    | Vendors                                                                                                    | Purchase Order                                                                                                    |                                               |                                                              |                                                                                                    |
| Dashboards     | Open in                                                                             | new tab                                                                                                    |                                                               | Purch                                                                                                    | ase Order De                                                                                                    | tails by Inve                                                                                                    | n                                                                                                    | Factoring/Sub-Contractor Setup                                                                                                    | Purchase Receipt                                                                                                    |                                               |                                                              |                                                                                                    |
| Cash Book      | Open in                                                                             | new window                                                                                                    |                                                               | Purch                                                                                                    | ase Order Re                                                                                                    | ceipt and B                                                                                                    | III                                                                                                    | Vendor Inventory                                                                                                    | Requisitions                                                                                                    |                                               |                                                              |                                                                                                    |
|                |                                                                                     |                                                                                                    |                                                               | Durah                                                                                                    | and Descipt P                                                                                                    | Satalla bir VA                                                                                                    |                                                                                                    |                                                                                                    |                                                                                                    |                                               |                                                              |                                                                                                    |
|                | Favorites<br>Data Views<br>Asset Admin<br>General Ledger<br>Dashboards<br>Cash Book | Favorites Purch<br>Data Views<br>Asset Admin<br>General Ledger Requisit<br>Dashboards Open in<br>Open in<br>Open in | Favorites     Purchasing       Data Views <ul> <li></li></ul> | Favorites     Purchasing       Data Views <ul> <li>New Purchase Order</li> <li>Order</li> <li>Data Entry</li> <li>General Ledger</li> <li>Dashboards</li> <li>Open In new Window</li> <li>Cash Book</li> <li>Purchase Orders</li> <li>Open In new Window</li> <li>Destart State</li> <li>Open In new Window</li> <li>Destart State</li> <li>Destart State</li></ul> | Favorites     Purchasing       Data Views     Image: Description of the second second | Favorites     Purchasing       Data Views     Image: Description of the second second | Favorites     Purchasing       Data Views <ul> <li>Purchase Order</li> <li>Purchase Receipt</li> <li>Purchase Request</li> <li>Purchase Order Summary</li> <li>Purchase Order Summary</li> <li>Purchase Order Summary</li> <li>Purchase Order Summary</li> <li>Purchase Order Details by Ven</li> <li>Purchase Order Details by Ven</li> <li>Purchase Order Details by Ven</li> <li>Purchase Order Details by Ven</li> <li>Purchase Order Details by Ven</li> <li>Purchase Order Details by Ven</li> <li>Purchase Order Details by Inver</li> <li>Purchase Order Receipt and Bit</li> <li>Purchase Order Receipt Purchase Details by Ven</li> <li>Purchase Order Details by Inver</li> <li>Purchase Order Receipt and Bit</li> <li>Purchase Order Receipt Purchase Details Purchase Order Receipt Purchase Order Receipt Purchase Order Purchase Order Receipt Purchase Order Purchase Order Purchase Orde</li></ul> | Favorites     Purchasing       Data Views <ul> <li>Purchase</li> <li>Order</li> <li>Purchase</li> <li>Purchase</li></ul> | Favorites     Purchasing       Data Views          Purchase<br>Order         Purchase<br>Order         Purchase<br>Purchase<br>Purchase<br>Purchase<br>Purchase         Purchase<br>Purchase         Purchase         Purchase | Favorites       Purchasing         Data Views | Favorites       Purchasing       Purchase         Data Views | Favorites       Purchasing       Purchase       Purchase |

### 4) SKRIN INI AKAN DIPAPARKAN. PILIH TRANSAKSI YANG DITOLAK (REJECTED)

|   | Sea        | arch   |                | Q               | ଓ               |                  |            |           |
|---|------------|--------|----------------|-----------------|-----------------|------------------|------------|-----------|
| I | Pur        | cha    | ase Orders     |                 |                 |                  |            |           |
|   | <i>a</i> . |        |                | N               |                 |                  |            |           |
|   | 0          | ~      |                |                 |                 |                  |            |           |
|   | AL         | L R    | ECORDS MY PUR  | CHASE OR        | DERS            |                  |            |           |
|   | Туре       | e: All | ✓ Status: All  | Date: All       | - Ve            | ndor: All 👻      |            |           |
|   | 0          |        | Туре           | Order Nbr.      |                 | Status           | Date       | Vendor    |
|   | 0          |        | Contract Award | <u>S1303624</u> | - <u>C00001</u> | On Hold          | 11/01/2024 | STD000003 |
|   | 0          |        | Work Indent    | <u>S1303624</u> | -W00002         | Completed        | 11/01/2024 | SRE000080 |
|   | 0          |        | Normal         | <u>S0000024</u> | -P00005         | Completed        | 10/01/2024 | BBR000002 |
|   | 0          |        | Normal         | <u>S0000024</u> | -P00004         | Open             | 10/01/2024 | BBR000002 |
|   | 0          |        | Normal         | <u>S0000024</u> | -P00003         | Completed        | 08/01/2024 | BAC000004 |
|   | 0          |        | Work Indent    | <u>S1303624</u> | -W00001         | Closed           | 10/01/2024 | SDC000040 |
|   | 0          |        | Normal         | <u>S0000024</u> | -P00002         | Completed        | 08/01/2024 | BAC000004 |
|   | 0          |        | Normal         | <u>S1080124</u> | -P00004         | Completed        | 08/01/2024 | BAC000004 |
|   | 0          |        | Normal         | <u>S1303624</u> | -P00002         | Open             | 08/01/2024 | SIS000144 |
|   | 0          |        | Normal         | <u>S1303624</u> | -P00001         | Open             | 08/01/2024 | SIS000144 |
|   | 0          |        | Normal         | <u>S0000024</u> | -P00001         | Completed        | 08/01/2024 | BAC000004 |
|   | 0          |        | Normal         | <u>S1080124</u> | -P00003         | Completed        | 08/01/2024 | BAC000004 |
|   | 0          |        | Normal         | <u>S1080124</u> | -P00002         | Completed        | 08/01/2024 | BSW000006 |
|   | 0          |        | Normal         | <u>S1080124</u> | - <u>P00001</u> | Pending Approval | 08/01/2024 | BSW000006 |
|   | 0          |        | Normal         | B0000023        | - <u>P00013</u> | Pending Approval | 20/12/2023 | MYV04983  |
|   | 0          |        | Normal         | <u>B0000023</u> | -P00012         | Rejected         | 20/12/2023 | MYV04983  |
|   | 0          |        | Normal         | B0000023        | - <u>P00011</u> | Rejected         | 20/12/2023 | MYV04983  |
| > | 0          |        | Normal         | B0000023        | P00010          | Rejected         | 20/12/2023 | MYV04983  |
|   | 0          |        | Normal         | <u>S1303623</u> | -P00006         | Closed           | 27/12/2023 | SLH000003 |
|   | 0          |        | Normal         | <u>S1303623</u> | -P00005         | Pending Approval | 26/12/2023 | SKP000033 |
|   | _          |        |                |                 |                 |                  |            |           |
|   |            |        |                |                 |                 |                  |            |           |

1-20 of 3343 records

5) TEKAN GAMBAR DAN PILIH COPY

| 103.21.34.201/2                                                                                                    | 2022R1Uatgrp/(\                                                          | V(11))/Main?CompanyIE                                                                                                    | =UPM+MOCK+RUN8                                                                                                    |                                                         | ioaonaen, pe=noaonaen                                                                                                    |                                      |                            |                   |
|----------------------------------------------------------------------------------------------------|--------------------------------------------------------------------------|----------------------------------------------------------------------------------------------------|----------------------------------------------------------------------------------------------------|---------------------------------------------------------|----------------------------------------------------------------------------------------------------|--------------------------------------|----------------------------|-------------------|
| Search                                                                                                    |                                                                          | <u> </u>                                                                                                    |                                                                                                    |                                                         |                                                                                                    |                                      | UNIVEF<br>\$01-1303        | RSITI PUTRA MAL 🗸 |
| Purchase Order<br>Normal B00<br>← 🛱                                                                                   | rs<br>000023-P000<br>□ ∽ +                                               |                                                                                                    |                                                                                                    |                                                         |                                                                                                    |                                      |                            |                   |
| Type:<br>Order Nbr.:<br>Status:<br>Date:<br>Promised On:<br>Description:                                              | Normal<br>B0000023-F<br>Rejected<br>20/12/2023<br>20/12/2023<br>MEMBEKAL | Cory<br>Cory<br>Save as<br>Currency:<br>Vendor Ref.                                                                                   | 83 - NTS C<br>Primary Loc<br>ZAHORA<br>MYR 1.00                                                                       | COMPUTERS SDN A<br>sation A<br>BINTI ALI A<br>VIEW BASE | <ul> <li>Line Total:</li> <li>Discount Total:</li> <li>Tax Total:</li> <li>Order Total:</li> <li>First Printed O</li> <li>First Printed By:</li> </ul> | 6,110.00<br>0.00<br>0.00<br>6,110.00 |                            |                   |
|                                                                                                    | DETAILS TA                                                               | XES SHIPPING                                                                                                    |                                                                                                    |                                                         | EPAYMENTS OTHER                                                                                                    | BUDGET DETAIL                        | S DIGIT                    |                   |
| ٥ +                                                                                                    | 0 × A                                                                    |                                                                                                    | ±                                                                                                    | STISTORI PRI                                            | CITER OTHER                                                                                                    | SOBOLI DE MI                         | 5 51317                    | 2010/11/0         |
| 🗄 🖟 🗋 *Bran                                                                                                    | nch                                                                      | Inventory ID                                                                                                    | Line Type                                                                                                    | Warehouse                                               | Line Description                                                                                                    |                                      | UOM                        | Order Qty. Q      |
| > 0 D B01-                                                                                                    | 00000                                                                    | NONSTOCK                                                                                                    | Non-Stock                                                                                                    | S01-13036B                                              | KOMPUTER RIBA                                                                                                    |                                      | EACH                       | 2.00              |
| 5) TEKA                                                                                                    | N GAMB                                                                   | AR "+" UNTU                                                                                                    | IK MENAMB                                                                                                    | AH REKOD                                                | BAHARU                                                                                                    | 1                                    | $\mathcal{X}$              |                   |
| 5) ТЕКА                                                                                                    | N GAMB                                                                   | AR "+" UNTU                                                                                                    | IK MENAMB                                                                                                    | AH REKOD                                                | BAHARU                                                                                                    |                                      | <u>×</u>                   |                   |
| 5) TEKA<br>103.21.34.201/20<br>Search                                                                                 | N GAMB                                                                   | AR "+" UNTU<br>(11))/Main?CompanyID=                                                                                                  | UK MENAMB                                                                                                    | AH REKOD                                                | BAHARU<br>&OrderType=RO&OrderNb                                                                                                    | or=80000023-P0001                    | 0<br>UNIVERS<br>S01-13036  | ITI PUTRA MAL 🗸   |
| 6) TEKA<br>103.21.34.201/20<br>Search<br>Purchase Orders<br>Normal B000<br>← ≅ ≊ €                                    | N GAMB                                                                   | AR "+" UNTU<br>(11))/Main?CompanyID=<br>Q &<br>O-NTS COMPUT                                                                           | UK MENAMB                                                                                                    | CAH REKOD                                               | BAHARU<br>&OrderType=RO&OrderNb                                                                                                    | cc<br>or=B0000023-P0001              | 0<br>UNIVERS<br>501-13036  | ITI PUTRA MAL 🗸   |
| 5) TEKA<br>103.21.34.201/20<br>Search<br>Purchase Orders<br>Normal B000<br>← □ □ □<br>Type:                           | N GAMB                                                                   | AR "+" UNTU<br>(11))/Main?CompanyID=<br>Q S<br>O-NTS COMPUT<br>D C K<br>* Vendor:                                                     | UPM+MOCK+RUN&S<br>ERS SDN BHD<br>< > I<br>MYV04983 - NTS CC                                                           | CAH REKOD                                               | BAHARU<br>&OrderType=RO&OrderNb                                                                                                    | pr=B0000023-P0001<br>6,110.00        | 0<br>UNIVERS<br>\$01-13036 | ITI PUTRA MAL 🗸   |
| 6) TEKA<br>103.21.34.201/20<br>Search<br>Purchase Orders<br>Normal B000<br>← ℝ                                        | N GAMB                                                                   | AR "+" UNTU<br>(11))/Main?CompanyID=<br>Q O<br>- NTS COMPUT<br>D C K<br>* Vendor.<br>* Location:                                      | UK MENAMB                                                                                                    | CAH REKOD                                               | BAHARU                                                                                                    | 6,110.00<br>0.00                     | 0<br>UNIVERS<br>S01-13036  | ITI PUTRA MAL 🗸   |
| 6) TEKA<br>103.21.34.201/20<br>Search<br>Purchase Orders<br>Normal BOOO<br>← 『 『 『<br>Type:<br>Order Nbr.:<br>Status: | N GAMB                                                                   | AR "+" UNTU<br>(11))/Main?CompanyID=<br>Q O<br>- NTS COMPUT<br>D K<br>+ Vendor:<br>+ Location:<br>+ Owner:                            | UK MENAMB<br>UPM+MOCK+RUNRS<br>ERS SDN BHD<br>C > >I<br>MYV04983 - NTS CC<br>MAIN - Primary Loca<br>NA4176 - ZAHORA E | AH REKOD                                                | BAHARU<br>&OrderType=RO&OrderNb<br>Line Total:<br>Discount Total:                                                                                      | 6,110.00<br>0.00<br>0.00             | 0<br>UNIVERS<br>S01-13036  | ITI PUTRA MAL 🗸   |
| 6) TEKA<br>103.21.34.201/20<br>Search<br>Purchase Orders<br>Normal BOOO<br>← ℝ                                        | N GAMB                                                                   | AR "+" UNTU<br>(11))/Main?CompanyID=<br>Q O<br>NTS COMPUT<br>D C K<br>* Vendor:<br>* Vendor:<br>* Vendor:<br>* Currency:              | UK MENAMB                                                                                                    | AH REKOD                                                | BAHARU                                                                                                    | 6,110.00<br>0.00<br>6,110.00         | 0<br>UNIVERS<br>S01-13036  | ITI PUTRA MAL 🗸   |
| 6) TEKA<br>103.21.34.201/20<br>Search<br>Purchase Orders<br>Normal B000<br>← ℝ                                        | N GAMB                                                                   | AR "+" UNTU<br>(11))/Main?CompanyID=<br>Q O<br>NTS COMPUT<br>D C K<br>* Vendor:<br>* Vendor:<br>* Owner:<br>Currency:<br>Vendor Ref.: | UK MENAMB                                                                                                    | AH REKOD                                                | BAHARU                                                                                                    | 6,110.00<br>0.00<br>6,110.00         | 0<br>UNIVERS<br>S01-13036  | ITI PUTRA MAL 🗸   |
| 6) TEKA<br>103.21.34.201/20<br>Search<br>Purchase Orders<br>Normal B0000<br>← ®                                       | N GAMB                                                                   | AR "+" UNTU<br>(11))/Main?CompanyID=<br>Q O<br>NTS COMPUT<br>D C K<br>* Vendor:<br>* Vendor:<br>* Vendor Ref.:                        | UK MENAMB                                                                                                    | ScreenId=PO301000                                       | BAHARU                                                                                                    | 6,110.00<br>0.00<br>6,110.00         | 0<br>UNIVERS<br>S01-13036  | ITI PUTRA MAL 🗸   |

|   | DO | CUN | IENT DETAILS | TAX | (ES     | SHIPPING      | VENDOR INFO | PO HISTORY | PREPAYME | ENTS OTHER  | BUDGET DETAILS | DIGIT | AL SIGNING |                |
|---|----|-----|--------------|-----|---------|---------------|-------------|------------|----------|-------------|----------------|-------|------------|----------------|
|   | Ç  | +   | + 0 ×        | AD  | D ITEM  | IS <b> ↔ </b> | <u>t</u> x  |            |          |             |                |       |            |                |
| 8 | 0  |     | *Branch      |     | Invento | ory ID        | Line Type   | Warehouse  | Line     | Description |                | UOM   | Order Qty. | Qty.<br>Receij |
| > | 0  |     | B01-00000    |     | NONS    | TOCK          | Non-Stock   | S01-13036B | KO       | MPUTER RIBA |                | EACH  | 2.00       | 0.0            |

7) SKRIN BERIKUT AKAN DIPAPARKAN

| Search                    |                | Q    | ୬        |      |        |         |        |         |            |      |                   |                | UNIVEF<br>S01-130 | RSITI PUTR<br>36 | A MAL       | ,     | 11/01/2024<br>12:49 PM |
|---------------------------|----------------|------|----------|------|--------|---------|--------|---------|------------|------|-------------------|----------------|-------------------|------------------|-------------|-------|------------------------|
| Purchase Orders<br>Normal |                |      |          |      |        |         |        |         |            |      |                   |                |                   |                  |             |       |                        |
| ← 🖺 🛛                     | ° ∽ +          | Û    | Ô.       | Κ    | <      | >       | Х      | REN     | IOVE HOLD  | •    |                   |                |                   |                  |             |       |                        |
| Туре:                     | Normal -       | * V  | endor:   |      |        |         |        |         | Q          | 0    | Line Total:       | 0.00           |                   |                  |             |       |                        |
| Order Nbr.:               | <new> ٫۵</new> | * [  | ocation: |      |        |         |        |         | Q          |      | Discount Total:   | 0.00           |                   |                  |             |       |                        |
| Status:                   | On Hold        | C    | wner:    |      | NA399  | 4 - MO  | HAMAE  | ) HALIN | M BIN MO 🔎 |      | Tax Total:        | 0.00           |                   |                  |             |       |                        |
| * Date:                   | 11/01/2024 🔹   | * (  | urrency: |      | MYR    | P 1.0   | 00     | •       | VIEW BASE  |      | Order Total:      | 0.00           |                   |                  |             |       |                        |
| Promised On:              | 11/01/2024 🔹   | ۷    | endor Re | ef.: |        |         |        |         |            |      | First Printed O   |                |                   |                  |             |       |                        |
|                           |                |      |          |      | Direct | t Purch | ase Or | der Lim | it         |      | First Printed By: |                |                   |                  |             |       |                        |
| Description:              |                |      |          |      |        |         |        |         |            |      |                   |                |                   |                  |             |       |                        |
| DOCUMENT D                | ETAILS TAXES   | S S⊦ | IIPPING  | V    | ENDOR  | INFO    | PO     | HISTO   | RY PRE     | PAYM | ENTS OTHER        | BUDGET DETAIL: | S DIGIT/          | AL SIGNING       |             |       |                        |
| 0 + <i>0</i>              | × ADD          | TEMS | l+I      | X    | T      |         |        |         |            |      |                   |                |                   |                  |             |       |                        |
| □ 0 D *n                  | la las         |      | n        | 1.5  | T      |         |        | #/l     |            | 1.14 | - December -      |                | 11011             | - Auder          | <b>^</b> L. | Of. ( | 1-40                   |

| 8) TEKA                            | AN GAMB                                            | AR GAMB                     | AR 🗋 D                             | AN PILIH <i>P</i> /           | ASTE                                                                         |                      | 2                  |                |                     |                      |
|------------------------------------|----------------------------------------------------|-----------------------------|------------------------------------|-------------------------------|------------------------------------------------------------------------------|----------------------|--------------------|----------------|---------------------|----------------------|
| Search                             |                                                    | < ৩                         |                                    |                               |                                                                              |                      | UNIVER<br>S01-1303 | SITI PUTRA MAL | · 🗸 🕴 1             | 1/01/2024<br>2:50 PM |
| Purchase Orders<br>Normal<br>← 🖺 🛱 | × + ۲                                              | П С К                       | к > »I                             | REMOVE HOLD                   |                                                                              |                      |                    |                |                     |                      |
| Type:<br>Order Nbr.:<br>Status:    | Normal -<br><new> <math>P</math><br/>On Hold</new> | Copy                        | emplate MOHAM                      | ク<br>ク<br>AD HALIM BIN MO ク   | <ul> <li>Line Total:</li> <li>Discount Total:</li> <li>Tax Total:</li> </ul> | 0.00<br>0.00<br>0.00 |                    |                |                     |                      |
| ★ Date:<br>Promised On:            | 11/01/2024 ·                                       | * Currency:<br>Vendor Ref.: | MYR 🔎 1.00                         | ✓ VIEW BASE                   | Order Total:<br>First Printed O…                                             | 0.00                 |                    |                |                     |                      |
| Description:                       | TAILS TAXES                                        | Shipping Y                  | Direct Purchase C<br>VENDOR INFO P | Order Limit<br>O HISTORY PREP | First Printed By:                                                            | BUDGET DETAILS       | 6 DIGITA           | AL SIGNING     |                     |                      |
| 🖹 🖟 🗋 *Branc                       | h Inve                                             | entory ID L                 | ine Type                           | Warehouse                     | Line Description                                                             |                      | UOM                | Order Qty.     | Qty. On<br>Receipts | Unit Co              |

### 9) TRANSAKSI AKAN DISALIN SEMULA KE SKRIN BAHARU DAN BERSTATUS ON HOLD

| Search                                   |                | < ৩                    |                   |                               |                   |                | UNIVER<br>S01-1303 | SITI PUTRA MA<br>6 | ۱ 🗸               | 11/01/2024<br>12:51 PM |
|------------------------------------------|----------------|------------------------|-------------------|-------------------------------|-------------------|----------------|--------------------|--------------------|-------------------|------------------------|
| Purchase Orders<br>Normal - NTS<br>← ᡦ 🛱 | COMPUTER<br>いー | S SDN BHD<br>□□□□ · K  | < > >I            | REMOVE HOLD                   |                   |                |                    |                    |                   |                        |
| Туре:                                    | Normal -       | * Vendor:              | MYV04983 - NTS (  | COMPUTERS SDN 🔎               | Line Total:       | 6,110.00       |                    |                    |                   |                        |
| Order Nbr.:                              | <new></new>    | * Location:            | MAIN - Primary Lo | cation 🔎                      | Discount Total:   | 0.00           |                    |                    |                   |                        |
| Status:                                  | On Hold        | Owner:                 | NA4176 - ZAHORA   | BINTI ALI 🖉 🔎                 | Tax Total:        | 0.00           |                    |                    |                   |                        |
| * Date:                                  | 20/12/2023 •   | Currency:              | MYR 1.00          | <ul> <li>VIEW BASE</li> </ul> | Order Total:      | 6,110.00       |                    |                    |                   |                        |
| Promised On:                             | 20/12/2023 -   | Vendor Ref.:           |                   |                               | First Printed O   |                |                    |                    |                   |                        |
|                                          |                |                        | Direct Purchase ( | Order Limit                   | First Printed By: |                |                    |                    |                   |                        |
| Description:                             | MEMBEKAL KON   | IPUTER RIB             |                   |                               |                   |                |                    |                    |                   |                        |
| DOCUMENT DE                              | TAILS TAXES    | shipping<br>Tems (⊷) 🕅 | VENDOR INFO F     | PO HISTORY PREF               | PAYMENTS OTHER    | BUDGET DETAILS | DIGITA             | L SIGNING          |                   |                        |
| B 0 D *Branch                            | Inv            | rentory ID             | Line Type         | Warehouse                     | Line Description  |                | UOM                | Order Qty.         | Qty. O<br>Receipt | n Unit C               |
| > 0 D B01-00                             | 000 <u>N</u>   | ONSTOCK                | Non-Stock         | S01-13036B                    | KOMPUTER RIBA     |                | EACH               | 2.00               | 0.00              | ) 3,055.0(             |

10) PEMOHON PERLU MEMBUAT SEMAKAN DAN MENGEMASKINI MAKLUMAT YANG DIPERLUKAN OLEH PEJABAT BURSAR. SELEPAS SELESAI SEMAKAN, PEMOHON PERLU MENEKAN BUTANG **REMOVE HOLD** UNTUK MENGHANTAR SEMULA KEPADA PENGESAH DAN PELULUS. SILA RUJUK MANUAL KERJA BERKAITAN UNTUK TINDAKAN KELULUSAN DAN SELANJUTNYA

| Search                                                                                                    |                                                                                                    | <mark>&lt;</mark>                                               |                                                                       |                                                           |                                                                                                    |                                      | UNIVER<br>S01-1303 | SITI PUTRA MAL | <b>~</b> | 11/01/2024<br>12:51 PM |
|----------------------------------------------------------------------------------------------------|----------------------------------------------------------------------------------------------------|-----------------------------------------------------------------|-----------------------------------------------------------------------|-----------------------------------------------------------|----------------------------------------------------------------------------------------------------|--------------------------------------|--------------------|----------------|----------|------------------------|
| Purchase Orders<br>Normal - NTS<br>← 🖫 🛱                                                                                                    | S COMPUTER<br>乳 の +                                                                                                    | SSDNBHD<br>፹ ੵ ・ K                                              | < > 6                                                                 | REMOVE HOLD                                               |                                                                                                    |                                      |                    |                |          |                        |
| Type:<br>Order Nbr.:<br>Status:<br>* Date:<br>Promised On:                                                                                                    | Normal         • <new>         P           On Hold         20/12/2023         •           20/12/2023         •         20/12/2023         •</new> | * Vendor:<br>* Location:<br>Owner:<br>Currency:<br>Vendor Ref.: | MYV04983 - NTS (<br>MAIN - Primary Loo<br>NA4176 - ZAHORA<br>MYR 1.00 | COMPUTERS SDN P<br>cation P<br>A BINTI ALL P<br>VIEW BASE | <ul> <li>Line Total:</li> <li>Discount Total:</li> <li>Tax Total:</li> <li>Order Total:</li> <li>First Printed O</li> </ul> | 6,110.00<br>0.00<br>0.00<br>6,110.00 |                    |                |          |                        |
| Description:                                                                                                    | MEMBEKAL KON                                                                                                    | IPUTER RIB                                                      | Direct Purchase (                                                     | Order Limit                                               | First Printed By:                                                                                                    |                                      |                    |                |          |                        |
| OCCUMENT Di       C       +       0       +       B       0       -       -       -       -       -       -       -       -       -       -       -       -       -       -       -       -       -       -       -       -       -       -       -       -       -       -       -       -       -       -       -       -       -       -       -       -       -       -       -       -       -       -       -       -       -       -       -       -       -       -       -       -       -       -       -       -       -       -       -       -       - | ADD I                                                                                                    | SHIPPING V                                                      | /ENDOR INFO F                                                         | VO HISTORY PREP.                                          | AYMENTS OTHER                                                                                                    | BUDGET DETAILS                       | DIGITA             | Order Qty.     | Qty. Or  | n Unit C               |
| > 0 D B01-00                                                                                                    | 0000 <u>N</u> C                                                                                                    | ONSTOCK N                                                       | Non-Stock                                                             | S01-13036B                                                | KOMPUTER RIBA                                                                                                    |                                      | EACH               | 2.00           | 0.00     | 3,055.00               |